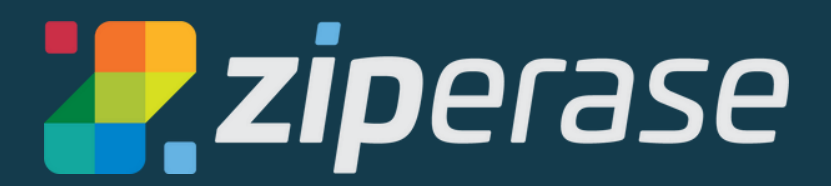

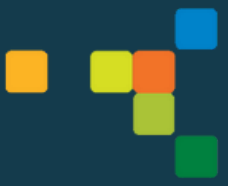

# Command Center Quick-Start Guide

| Create a Bootable USB  | 2  |
|------------------------|----|
| Command Center Setup   | 4  |
| System Requirements    | 4  |
| Configuration          | 6  |
| Licensing              | 9  |
| Quick Guide to Erasure | 11 |
| Booting a Client       | 11 |

### **Create a Bootable USB**

#### NOTE: You'll need a 4 GB (minimum) USB stick The USB you use will be reformatted. Any data on the USB will be deleted.

- Log in to the <u>Ziperase Customer Portal</u>
  - Navigate to the **Downloads** tab
  - Download the Command Center ISO

| <mark>涅</mark> ziperase | Downloads                        |  |
|-------------------------|----------------------------------|--|
|                         | <ul> <li>Disk Erasure</li> </ul> |  |
| -                       | • 2.2.0                          |  |
|                         | User Manual - Standalone Erasure |  |
|                         | User Manual - Networked Erasure  |  |
|                         | User Manual - Boot Media Creator |  |
|                         | User Manual - Array              |  |
| bownloads               | Release Notes                    |  |
|                         | Erasure Client                   |  |
|                         | Command Center                   |  |
|                         | Boot Media Creator               |  |
|                         | Array                            |  |

2. • Next, download and install Boot Media Creator

| <mark>涅 zip</mark> erase | DOWNLOADS                        |  |  |  |
|--------------------------|----------------------------------|--|--|--|
|                          | Downloads                        |  |  |  |
| REQUEST LICENSES         | Disk Erasure                     |  |  |  |
| L DOWNLOADS              | v 2.1.4                          |  |  |  |
|                          | User Manual - Standalone Erasure |  |  |  |
|                          | User Manual - Networked Erasure  |  |  |  |
|                          | Release Notes                    |  |  |  |
|                          | Erasure Client Client            |  |  |  |
|                          | Command Center                   |  |  |  |
|                          | Boot Media Co                    |  |  |  |
|                          | Boot Media Creator               |  |  |  |
|                          | ▶ 2.1.3                          |  |  |  |

- Insert your USB and open Boot Media Creator

  - Navigate to the Installer tab
    Click Browse for Product Installer ISO... and choose the Command Center ISO you downloaded in step 1

| 🛃 Ziperase - Boot Me         | edia Creator         |                                  | - 0 | × |
|------------------------------|----------------------|----------------------------------|-----|---|
| Boot Media Creator           |                      |                                  |     |   |
| Standalone<br>Command Center |                      | Browse for Product Installer ISO |     |   |
| Maintenance                  |                      |                                  |     |   |
| Installer                    | Extra kernel options |                                  |     |   |
| Sr                           | Device               |                                  |     | • |
|                              |                      | Start                            |     |   |
|                              |                      |                                  |     |   |
|                              |                      |                                  |     |   |
|                              |                      |                                  |     |   |
|                              |                      |                                  |     |   |
| 214                          |                      |                                  |     |   |
| 2.1.4                        |                      |                                  |     |   |

## Command Center Setup System Requirements:

#### Command Center

- Processor: 64-bit Intel Compatible 4 Cores
- Memory: 8GB
- Storage: 50GB Free Space
- Network: Primary connection to isolated erasure subnet
- Optional: Secondary connection to corporate network or Internet for remote access to Command Center and live license consumption
- Licensing is possible without an internet connection. Refer to the Array User Manual in the **Downloads** section of the <u>Ziperase Customer Portal</u> for instructions.

#### **Erasure** Client

- Processor: 64-bit Intel Compatible
- Memory: 2GB
- Erasure Target: IDE, SATA, SAS, SCSI, NVMe, or eMMC attached media

#### **Device Setup:**

- 1 Insert USB first, then power on the host PC
  - Enter the BIOS/UEFI setup screen
- Set USB to #1 in the boot order selection
- Save and exit BIOS/UEFI setup screen
- **3.** Boot to the chosen USB device
  - The Command Center Installer will be displayed, click Choose hard drive...

| Comm  | ZIPERASE<br>nand Center Installer                                                                                                    |
|-------|----------------------------------------------------------------------------------------------------|
|       | Welcome to Ziperase Command Center Installer 2.0.0                                                                                            |
|       | This program will install Ziperase Command Center on to your hard drive. Any existing<br>operating system, programs and data will be removed. |
|       |                                                                                                    |
|       |                                                                                                    |
|       |                                                                                                    |
| 1.1   | Do not install Choose hard drive                                                                                                    |
| 2.0.0 |                                                                                                    |

**4** • Select the hard drive intended for Command Center, then click <u>Install</u>...

|       | Choose a hard drive for installation                                           |
|-------|--------------------------------------------------------------------------------|
|       | QEMU QEMU HARDDISK 50G /dev/sda<br>sda1 ext4 100M sda2 swap 4G sda3 ext4 45.9G |
|       |                                                                                |
|       |                                                                                |
|       |                                                                                |
|       |                                                                                |
|       |                                                                                |
|       | Do not install                                                                 |
| 2.0.0 |                                                                                |

- **5** After the installation process is completed, remove your USB
  - Click <u>Reboot</u> to restart the machine

| Ziperase Command Center was successfu                      | ully installed |
|------------------------------------------------------------|----------------|
| Remove any boot media and reboot to start using ziperase t | command Center |
|                                                            |                |
|                                                            | Reboot         |
| 2.0.0                                                      |                |

- 6 The machine will reboot to the Desktop Environment
  - Click on the Configuration Tool

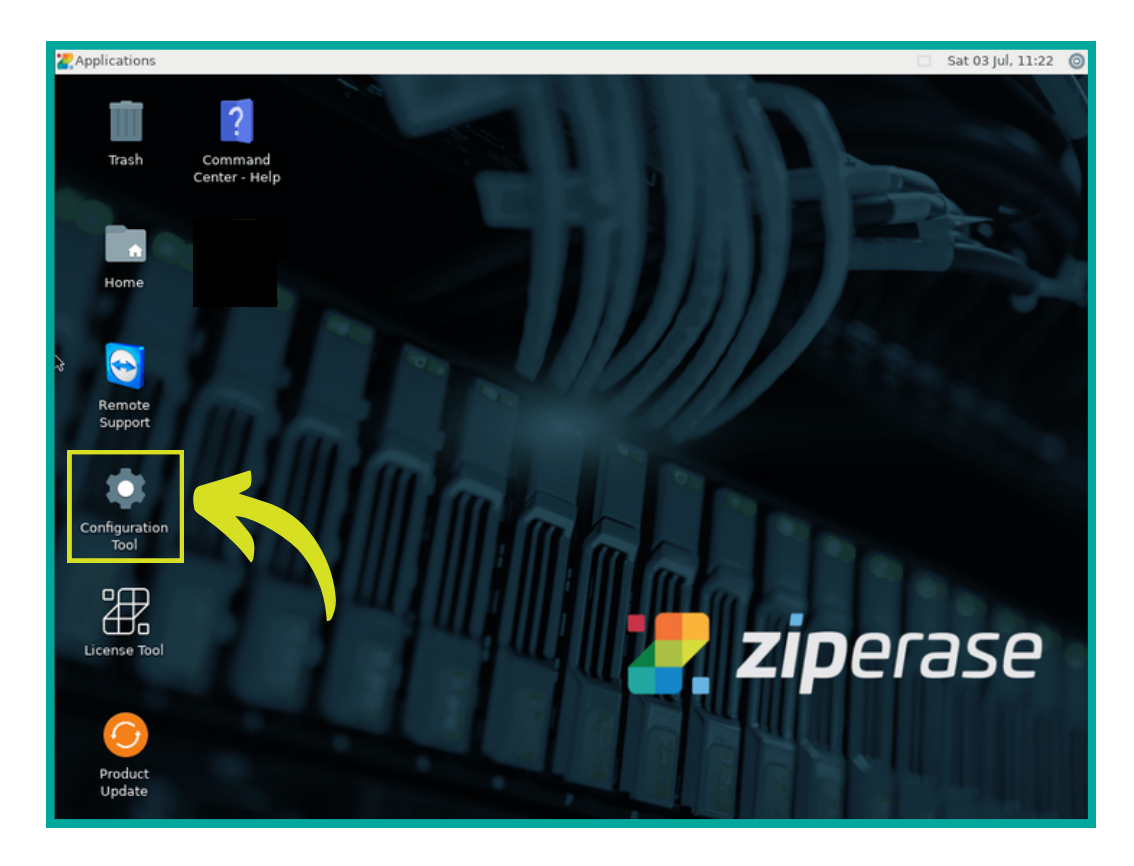

- 7. Set the time and date correctly
  - IMPORTANT: Set time and date before using the License Tool
  - Click Next to configure the network

| 282   | Ziperase — Comm  | and Center Configuration | ^ _  | o x |
|-------|------------------|--------------------------|------|-----|
| ृ₽    | Set date and tim | e                        |      |     |
| (H'n  | Time zone        | UTC                      | •    | ]   |
|       | Date             | 2021-07-03               |      | ]   |
|       | Time             | 07:29                    |      | ]   |
|       |                  |                          |      |     |
|       |                  |                          |      |     |
|       |                  |                          |      |     |
|       |                  |                          |      |     |
|       |                  |                          |      |     |
|       |                  |                          |      |     |
|       |                  |                          |      |     |
|       |                  |                          | Next |     |
| 2.0.0 |                  |                          |      | _   |

8. Choose your erasure interface (select the one that does not have an IP address)
Click Next to generate the security certificate

| 282   | Ziperase — Comm | and Center Configuration 🔥 🗕 🗆 🗙 |
|-------|-----------------|----------------------------------|
| أ₩    | Configure netwo | rk                               |
| (Hľn  | Hostname        | command-center                   |
|       | Interface       | - Choose an interface -          |
|       | Subnet          | - Choose an interface -          |
|       | Netmask         | eth0 192.168.86.24               |
|       | Server IP       | eth1                             |
|       | First IP        | 26.0.0.10                        |
|       | Last IP         | 26.0.3.250                       |
|       |                 |                                  |
|       |                 | Back Next                        |
| 2.0.0 |                 |                                  |

- Fill in the form with your organization's information
  Click Apply

|       | Ziperase — Comma    | nd Center Configuration A _ 🗆 🗙 |
|-------|---------------------|---------------------------------|
|       | Configure security  | cate Use own certificate        |
|       | Country             | US                              |
|       | State or province   | Texas                           |
|       | Locality            | Austin                          |
|       | Organization        | Ziperase                        |
|       | Organizational unit | Data Erasure                    |
|       | Email address       | ziperase@example.com            |
|       |                     |                                 |
| 2.0.0 |                     | Back Apply                      |
|       |                     |                                 |

**10.** • The configuration process may take a few minutes

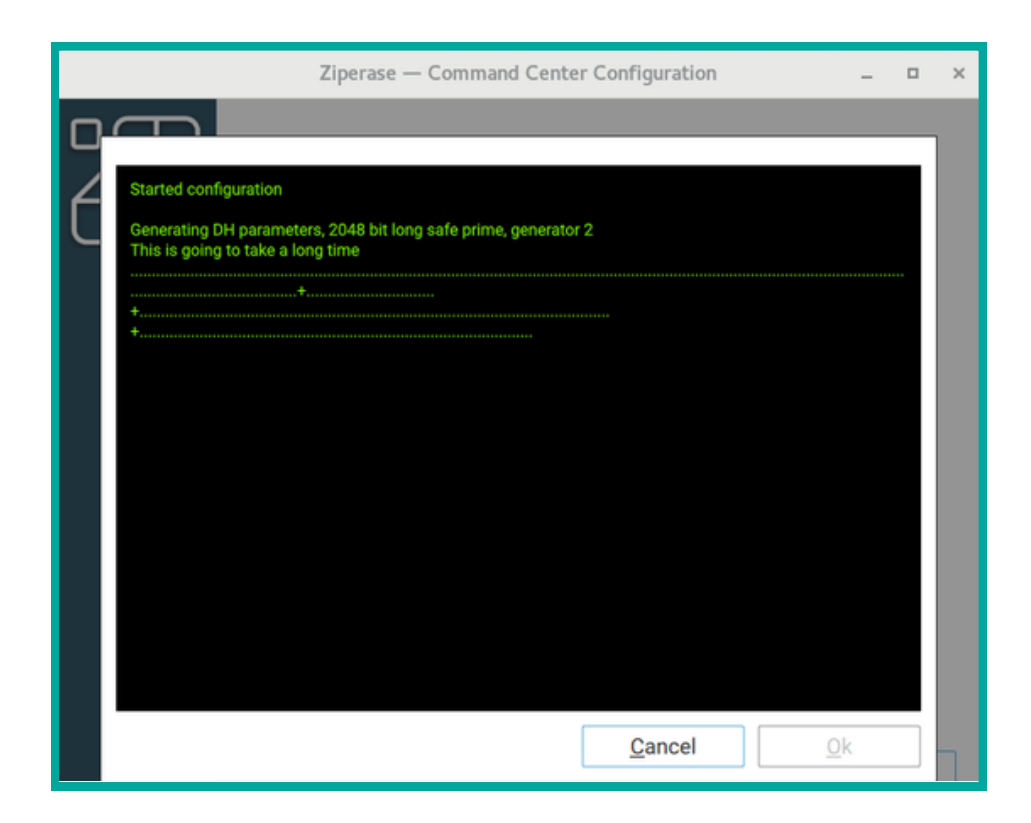

• Once it's done, click Quit to return to the Desktop Environment

|   | Ziperase — Command Center Configuration                                                                                                    | - | п× |
|---|----------------------------------------------------------------------------------------------------|---|----|
|   |                                                                                                    |   |    |
|   |                                                                                                    |   |    |
| Ć | DNS.2 = 26.0.0.1<br>Creating new certificates<br>Generating a RSA private key                                                                                                    |   |    |
|   | writing new private key to '/etc/ziperase/command-center/nginx/ssl/cc.key'                                                                                                    |   | h  |
|   | <br>* Configuration OK<br>* Starting dockerservice command-centerCreating network "command-center_default" with the de<br>fault driver                                                                                                    |   | 5  |
|   | Creating c<br>Creating c<br>Creating c<br>Creating c<br>Creating c<br>Statig c<br>Statig c<br>Creating c<br>Statig c<br>Statig c<br>Configuration completed successfully                                                                                                    |   | B  |
|   | ng comme<br>enter_com<br>d-center_cd                                                                                                    |   |    |
|   | %[1A#[2KCreating command-center_command-center-api_1 #[32mdone#[0       Aving comma nd-center-ui_1         w[1A#[2KCreating command-center-ui_1 #[32mdone#[0       Aving comma command-center-ui_1         w[1A#[2KCreating command-center-command-center-ui_1 #[32mdone#[0       Aving comma command-center-ui_1         w[1A#[2KCreating command-center-command-center-ui_1 #[32mdone#[0       Aving comma command-center-ui_1         w[1A#[2KCreating command-center-command-center-ui_1 |   | P  |
|   | Configuration completed successfully                                                                                                    |   |    |
|   | <u>C</u> ancel <u>O</u> K                                                                                                    |   |    |

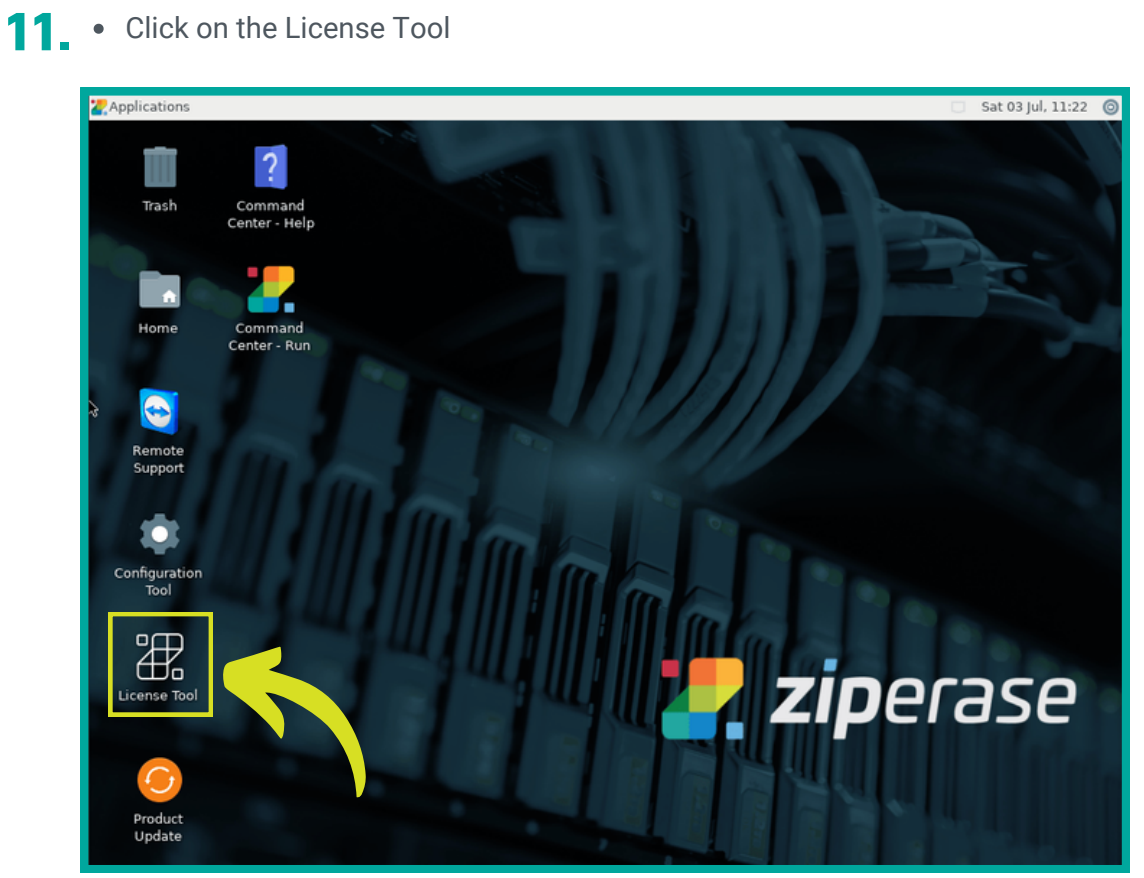

- Select the number of licenses you need with the + and buttons
  Click Transfer from portal

| Ziperase — Command Center License Tool (on command-center) 🔹 🗕 🗖 | × |
|------------------------------------------------------------------|---|
| 10 licenses expire in 421 days                                   |   |
| Request - 20 + licenses                                          |   |
| Generate request key                                             |   |
| or                                                               |   |
| Transfer from portal                                             |   |
|                                                                  |   |

- Fill in your user name and passwordClick Send request

| Ziperase — Command Center License Tool (on command-center)                                                                                                    | ^ _ 0 | × |
|----------------------------------------------------------------------------------------------------|-------|---|
| Request 20 licenses         Username       tom.reid@ziperase.com         Password       Image: Comparison of the second of the second of th | Show  |   |
| Can                                                                                                    | cel   |   |

• Once your licenses have been added, click OK to return to the Desktop Environment

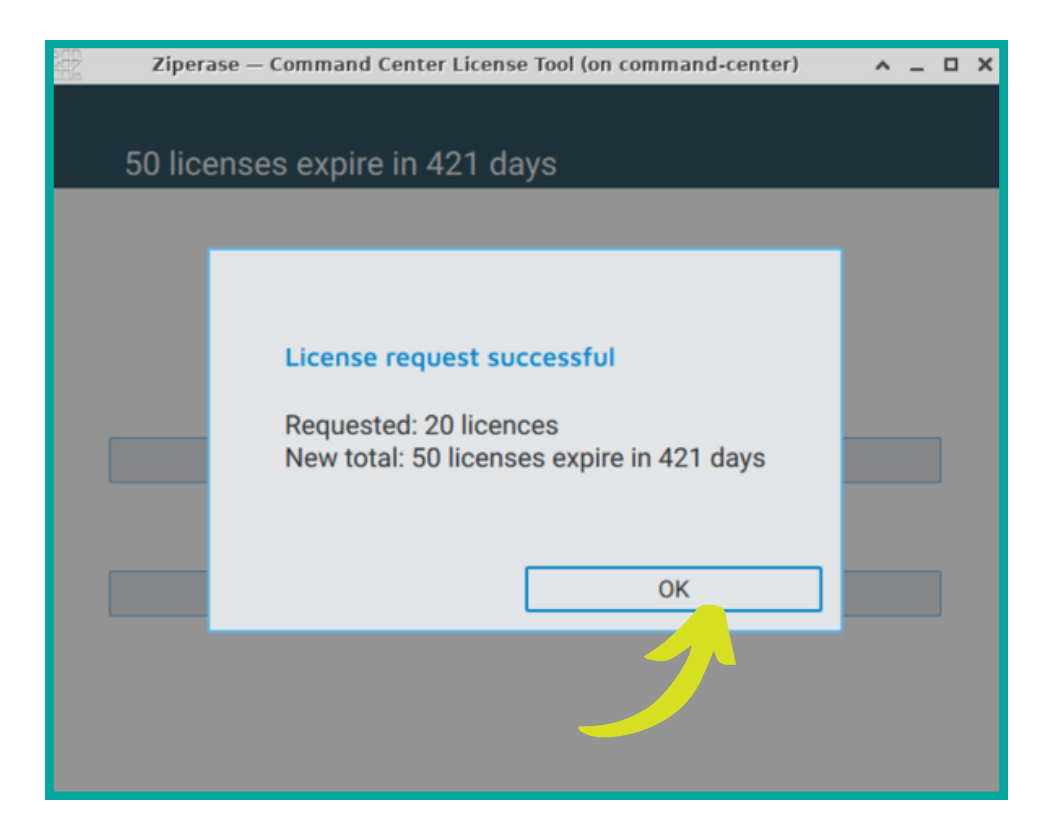

## Quick Guide to Erasure Booting a Client

- Attach power, any necessary peripherals (mouse, keyboard, etc.), and network cable
- 1 (connected to an erasure subnet with a Command Center) to the client PC
  - Power on the client PC
  - Press F2 or Del to enter the BIOS/UEFI setup screen
- Navigate to network card settings.
  - Enable LAN BOOT ROM or PXE
- Navigate to boot order settings and set network adaptor to #1 in the boot order selection
- **3** Save and exit this BIOS/UEFI setup screen
  - The system will restart and get an IP address from the Command Center before the
- 4.
- bootloader screen appears
- Select a boot image or wait 10s to boot into the pre-configured default Ziperase client

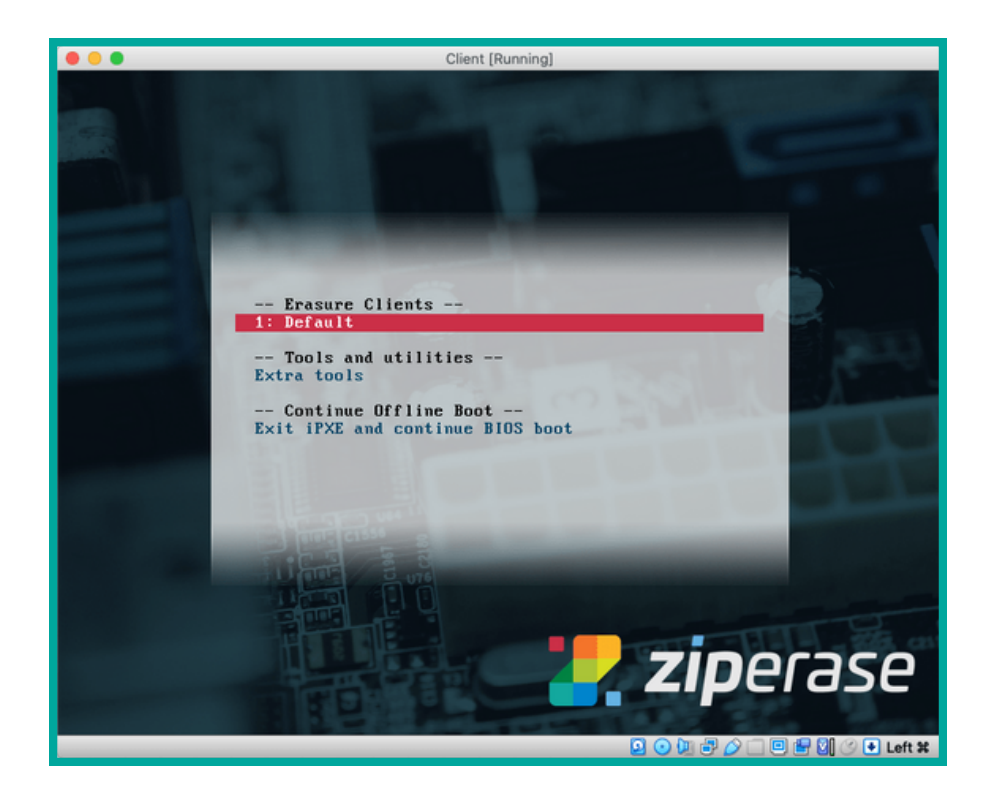

- The initialization screen will appear for a few seconds before displaying the main user interface
- If there are any problems, the relevant icon will turn red for information on specific errors, refer to the Command Center User Guide available from the Ziperase Customer Portal

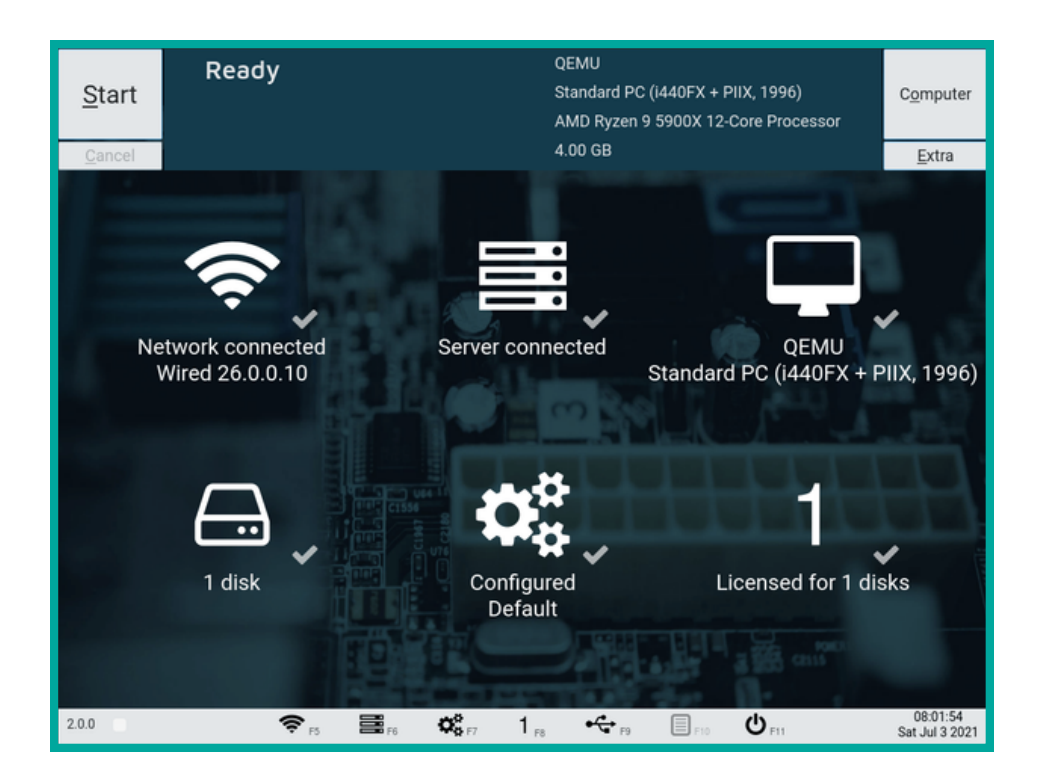

- Once client initialization is complete, the Main Interface will appear
- Check that the expected **number of drives** have been correctly identified and the right **erasure algorithm** chosen
- Click Start to begin the erasure process on all connected drives

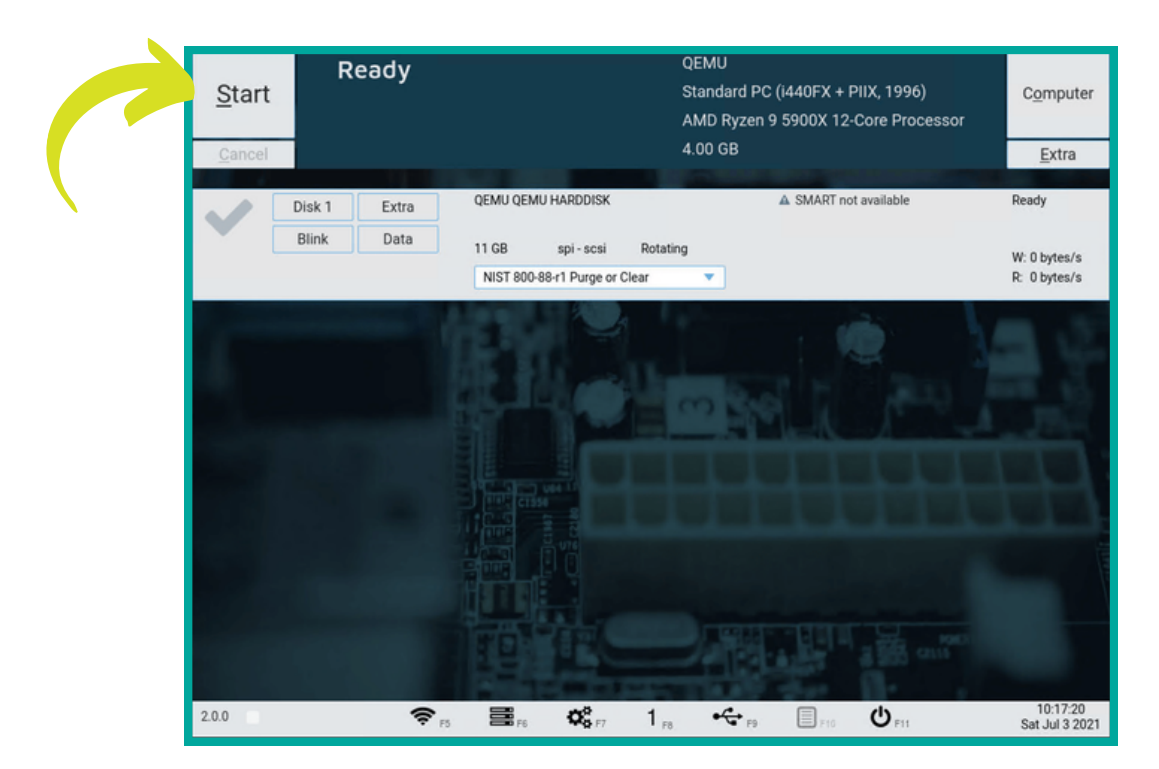

- The top progress bar indicates the overall progress made in the total algorithm.
- The bottom progress bar indicates the progress of the current step in the algorithm.

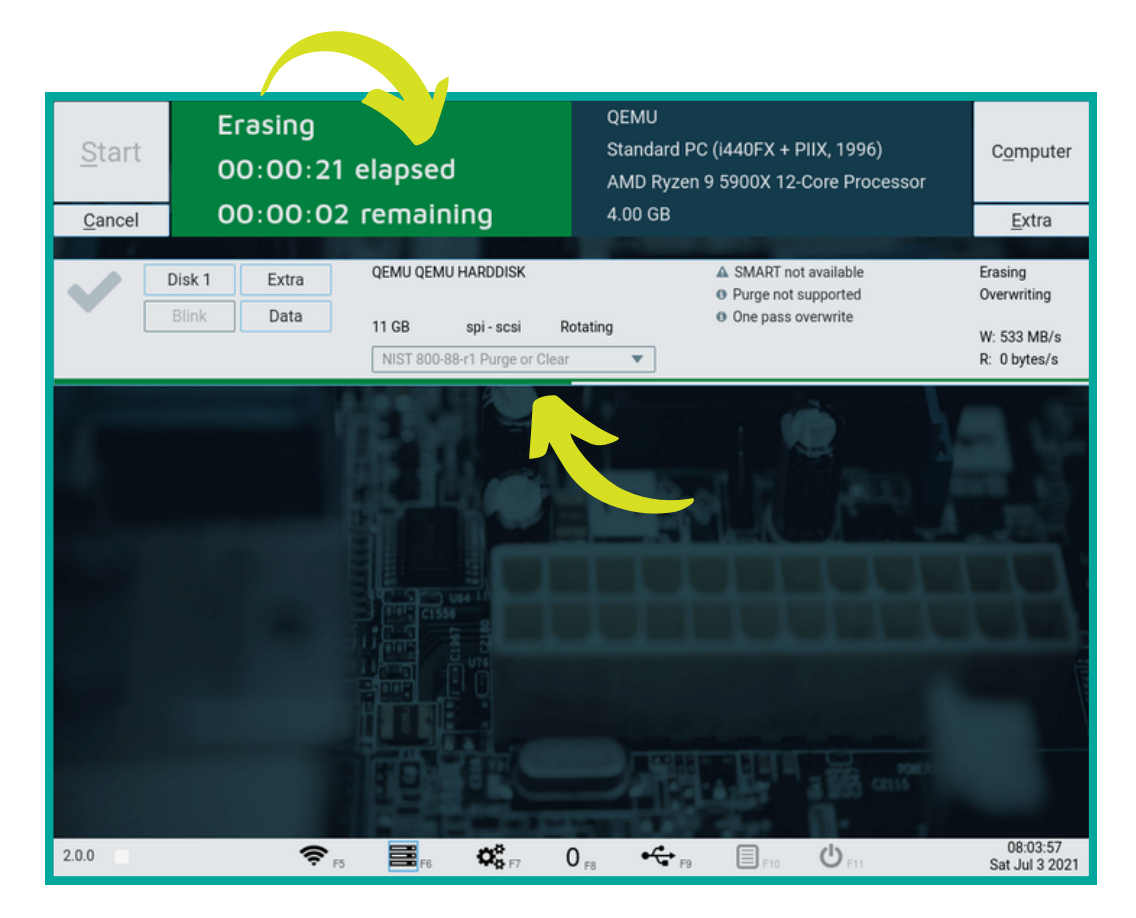

• When erasure is complete, a summary dialog window will appear to show the PDF erasure certificate with all the system and drive details and other information

|                                                                                                    | ail O Total 1                                                                                                    |                                                                                                    | Ener Rapes | Completed                   |
|----------------------------------------------------------------------------------------------------|----------------------------------------------------------------------------------------------------|----------------------------------------------------------------------------------------------------|------------|-----------------------------|
|                                                                                                    |                                                                                                    | <mark>7</mark> ziperase                                                                                                    |            | O Uploaded report to server |
|                                                                                                    | Erasure                                                                                                    | Report                                                                                                    | Transport  |                             |
| Report ID<br>Created<br>Checksum                                                                                                    | 2021-07-03T0805-<br>2021-07-03 08:01<br>e63dd04dd1063153902c86a096377b                                                                                                    | Software version 2.0.0<br>8313cc6f177bb540f2badde3770516dbdf                                                                                                    |            |                             |
| System<br>Model<br>Serial<br>Chassis serial<br>CPU vendor<br>CPU model<br>DIMM 0<br>Total memory<br>Network<br>Storage<br>Video<br>Operator ID<br>Asset ID | QEMU Standard IPC (H40FX + PIIX, 19/<br>Advanced Micro Devices (AMD)<br>AMD Rysen 9 5900X 12-Core Processs<br>CIMM RMA 400 00<br>4 00:08<br>Red Hat, Inc. Virtio network device (wi<br>Intel Corporation 9221758 PI0X IDE (h<br>VMWware SVGA II Adapter | 96)<br>UUD cbcf?cd8 2678-40da 9933-2fbda08d188c<br>Asset tag<br>CPU speed 2.00 GHz<br>vr<br>veless)<br>Vatoma/Triton II]                                                                                                    |            | <u>U</u> SB storag          |
| Disks (1)<br>Serial<br>Model<br>Firmware version<br>Transport<br>Medium<br>Capacity<br>Total sectors<br>Sector size<br>Disk Asset ID                       | QEMU QEMU HARDDISK<br>2.5+<br>spi<br>Rotating<br>106<br>20971520<br>512                                                                                                    | Result         Pass Clear           Erase algorithm         NIST 800-88+1 Purge or Clear           Erase strated         2021 47-03 08:03           Erase finitive         2021 47-03 08:05           Hidden areas         Not present           SMART hauble         Net present           Remapped aftro         0           Log         SMART not available           Purge not supported         One pass overwrite |            | Extra fields                |
|                                                                                                    |                                                                                                    | Erase passed                                                                                                    |            |                             |